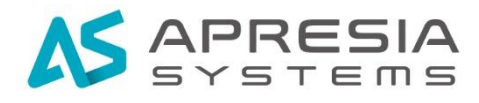

Edgecore Networks 社 EWS コントローラ ユーザーマニュアル別紙

ユーザーマニュアル補足説明

# APRESIA Systems 株式会社

TD61-7967

### 制定 · 改訂来歷表

| No. | 年月日         | 内容   |
|-----|-------------|------|
| _   | 2022年10月28日 | 新規作成 |
|     |             |      |
|     |             |      |
|     |             |      |
|     |             |      |
|     |             |      |
|     |             |      |
|     |             |      |
|     |             |      |
|     |             |      |
|     |             |      |
|     |             |      |
|     |             |      |
|     |             |      |
|     |             |      |
|     |             |      |
|     |             |      |
|     |             |      |
|     |             |      |
|     |             |      |
|     |             |      |
|     |             |      |
|     |             |      |
|     |             |      |
|     |             |      |
|     |             |      |
|     |             |      |
|     |             |      |
|     |             |      |

## 目次

# 目次

| 1. はじめに                         | 4  |
|---------------------------------|----|
| 1.1 本書の位置づけ                     | 4  |
| 1.2 マニュアル分類                     | 4  |
| 2. コントローラを利用したアクセスポイントの管理方法     | 5  |
| 2.1 ワイドエリア AP 管理のネットワークアドレス構成   | 5  |
| 2.2 ローカルエリア AP 管理のネットワークアドレス構成  | 5  |
| 3. コントローラの RADIUS 機能について        | 6  |
| 3.1 コントローラの設定                   | 6  |
| 3.1.1 802.1X 認証の有効化             | 6  |
| 3.1.2 RADIUS クライアントの設定          | 6  |
| 3.1.3 デフォルト認証サーバーの設定            | 7  |
| 3.1.4 ユーザ ID とパスワードの設定          | 7  |
| 3.2 アクセスポイントの設定(CAPWAP トンネル無効時) | 8  |
| 3.2.1 Wi-Fi5 機器での設定             | 8  |
| 3.2.2 Wi-Fi6 機器での設定             | 8  |
| 3.3 アクセスポイントの設定(スプリットトンネル有効時)   | 9  |
| 3.3.1 Wi-Fi5 機器での設定             | 9  |
| 3.3.2 Wi-Fi6 機器での設定 1           | 10 |
| 3.4 アクセスポイントの設定(コンプリートトンネル有効時)1 | 10 |
| 3.4.1 Wi-Fi5 機器での設定 1           | 10 |
| 3.4.2 Wi-Fi6 機器での設定 1           | 11 |
| 3.5 仕様上の留意点 1                   | 12 |
| 4. コントローラの LED の説明 1            | 13 |
| 4.1 EWS101 フロントパネル 1            | 13 |
| 4.2 EWS503 フロントパネル 1            | 14 |

# ▲ 安全にお取り扱いいただくために

安全に関する共通的な注意事項

下記に述べられている安全上の説明をよく読み、十分理解してください。

- 操作は、本書内の指示、手順に従って行ってください。
- ●本製品や本書に表示されている注意事項は必ず守ってください。これを怠ると、人身 上の傷害や本製品の破損を引き起こす恐れがあります。
- 本書に記載されている以外の操作や動作は行わないでください。
- 本製品や本書に記載されている内容について何か問題がある場合は、お買い求め先に ご連絡ください。
- ●本製品や本書に表示されている注意事項は、十分に検討されたものでありますが、それでも、予測を越えた事態が起こることが考えられます。作業にあたっては、単に指示に従うだけでなく常に自分自身でも注意するようにしてください。
- 安全に関する注意事項は、下に示す見出しによって示されます。これは「警告」および「注意」という見出し語と注意シンボルを組み合わせたものです。

| ▲ 敬生                                   | 死亡または重大な傷害を引き起こすかもしれない潜在的な危険の存在を示すのに  |
|----------------------------------------|---------------------------------------|
| 「一一一一一一一一一一一一一一一一一一一一一一一一一一一一一一一一一一一一一 | 用いられます                                |
| ▲ 沪音                                   | 軽度の傷害、あるいは本装置の重大な損傷を引き起こす恐れのある潜在的な危険の |
| ⚠️任息                                   | 存在を示すのに用いられます。                        |
|                                        | この注意シンボルは見出し語などと共に用いられ、そこに記述されている事柄が安 |
|                                        | 全に関するものであることを示し、注目させる為に用いられます。        |
|                                        | この注意シンボルは見出し語などと共に用いられ、そこに記述されている事柄が人 |
|                                        | 身の安全と直接関係しない留意事項を示すのに用いられます。          |

### 1. はじめに

1.1 本書の位置づけ

本書は、表1-1に記載している機種、ソフトウェアバージョンに基づいて解説しています。

| No. | 製品シリーズ         | 製品型式      | ソフトウェアバージョン |
|-----|----------------|-----------|-------------|
| 1   | EWS コントローラ     | EWS101    | 3. 52. 0100 |
| 2   | EWS コントローラ     | EWS5203   | 3. 52. 0100 |
| 3   | WiFi5 アクセスポイント | ECW5211-L | 3. 45. 0003 |
| 4   | WiFi6 アクセスポイント | EAP101    | 11. 6. 3    |

表 1-1 本書適用の機種一覧

#### 1.2マニュアル分類

表 1-2 にマニュアルの分類を記載します。

表 1-2 マニュアル分類

| 名称                  | 概要                  |
|---------------------|---------------------|
| EWS コントローラユーザーマニュアル | 各設定に対する全般的な説明*1     |
| ユーザーマニュアル補足説明(本書)   | マニュアルには書かれていない点について |
|                     | 補足説明                |

\*1:弊社以下サイトからダウンロード可能です。

https://www.apresia.jp/products/wireless/support/docs/V345000020191018.pdf?v-JP

#### 2. コントローラを利用したアクセスポイントの管理方法

コントローラを利用したアクセスポイントの管理方法には、ワイドエリア AP 管理とロー カルエリア AP 管理の 2 つがあります。2 つの管理方法の違いは、管理できるアクセスポイ ントのアドレス体系です。

2.1 ワイドエリア AP 管理のネットワークアドレス構成

ワイドエリア AP 管理で管理できるアクセスポイントは、コントローラの WAN ポートから IP 通信が可能なアクセスポイントです。

ワイドエリア AP 管理では、IP セグメント外のアクセスポイントと通信する場合、WAN ポートのデフォルトゲートウェイ経由で通信を行いますが、WAN ポートから IP リーチャブルであれば、管理対象となります。

| WAN1 設定  |                  |               |   |
|----------|------------------|---------------|---|
| リンク速度    | Auto             |               |   |
| インターフェース | ● 固定(下記のIP設定を使用) |               |   |
|          | IPアドレス:          | 10.2.10.50    | * |
|          | サブネットマスク:        | 255.255.255.0 | * |
|          | デフォルトゲートウェイ:     | 10.2.10.1     | * |

図 2-1 コントローラ WAN ポートの設定

2.2 ローカルエリア AP 管理のネットワークアドレス構成

ローカルエリア AP 管理で管理できるアクセスポイントは、コントローラの LAN ポートから IP 通信が可能なアクセスポイントです。

ローカルエリア AP 管理では、デフォルトゲートウェイが指定できないので、LAN ポートからアクセス可能な IP セグメント内のアクセスポイントが管理対象です。

コントローラの LAN ポートには、固有の IP アドレスを割り当てられず、その代わり、コン トローラのサービスゾーンの IP アドレスで通信を行います。

| 基本設定           |                                                                  |
|----------------|------------------------------------------------------------------|
| サービスゾーンステータス   | ●有効 ○無効                                                          |
| サービスゾーン名       | SZ2                                                              |
| ネットワークインターフェース | ボートベースアイソレーショ 🤨 ボート間アイソレーション 〇 クライアント<br>ン し                     |
|                | オペレーションモード 💿 NAT 〇 ルータ                                           |
|                | IPアドレス 10.2.1.254 ・ サブネットマスク 255.255.0.0 ・<br>ネットワークエイリアスリス<br>b |

図 2-2 コントローラ サービスゾーンの設定

3. コントローラの RADIUS 機能について

無線 LAN コントローラは、802.1X の RADIUS サーバーとして動作することが可能です。無線 LAN コントローラで、802.1X の RADIUS サーバーの設定方法を解説します。

3.1 コントローラの設定

- 3.1.1 802.1X 認証の有効化
- (1)「USERS」→「内部認証」→「ローカル」にて、「802.1X 認証」で「有効」を選択し、
  「Apply」をクリック

| ローカルユーザリスト    | 設定                  |
|---------------|---------------------|
| アカウントローミングアウト | ○ 有効 ● 無効           |
| 802.1X認証      | ● 有効 ○ 無効           |
|               | RADIUSクライアントデバイスの設定 |

図 3-1 コントローラ ローカル認証の設定画面

- 3.1.2 RADIUS クライアントの設定
- (1) 「RADIUS クライアントデバイスの設定」をクリック。
- (2) 「タイプ」を「802.1X」を選択。
- (3) 「IP アドレス」にアクセスポイントの IP アドレスが包括されるアドレスレンジを指 定。
- (4) 「サブネットマスク」にアクセスポイントの IP アドレスが包括されるアドレスレンジ のサブネットマスクを選択。
- (5) 秘密鍵に、アクセスポイントと共通の秘密鍵を設定します。
- (6) 「Apply」をクリック。

| RADIUSクライアントデバイスの設定 |     |          |          |                         |     |
|---------------------|-----|----------|----------|-------------------------|-----|
|                     | No. | タイプ      | IPアドレス   | サブネットマスク                | 秘密鍵 |
|                     | 1   | 802.1X 🗸 | 10.0.0.0 | 255.0.0.0 (/8)          |     |
|                     | 2   | 無効 🖌     |          | 255.255.255.255 (/32) 🗸 |     |

図 3-2 コントローラ RADIUS クライアントデバイスの設定例

3.1.3 デフォルト認証サーバーの設定

- (1) 「デフォルト認証サーバー」より、Server1(ポストフィックス:local)を選択。
- (2) 「Apply」をクリック。

| 802.1X 認証設定 |                                                        |  |
|-------------|--------------------------------------------------------|--|
| デフォルト認証サーバ  | Server 1 (ポストフィックス: local) ✔ (IDのみのユーザ名用認証サーバ。例:user1) |  |

図 3-3 コントローラ 802.1X 認証設定

3.1.4 ユーザ ID とパスワードの設定

- (1) 「ローカルユーザリスト」を設定。
- (2) 「追加」をクリック。
- (3) 「ユーザ名」に、ユーザ ID を入力。
- (4) 「パスワード」に、パスワードを入力。
- (5) 「Apply」をクリック。

| ユーザ名 <mark>・</mark> | パスワード・ | MACアドレス | グループ      | アカウント期間 | 備考 |
|---------------------|--------|---------|-----------|---------|----|
| user1               |        |         | Group 1 🖌 |         |    |
|                     |        |         | Group 1 🖌 |         |    |
|                     |        |         | Group 1 👻 |         |    |

図 3-4 コントローラ ローカルユーザリストの設定

3.2 アクセスポイントの設定(CAPWAPトンネル無効時)

- 3.2.1 Wi-Fi5 機器での設定
- (1) 「Wireless」→「セキュリティ」にて、「セキュリティタイプ」で「WPA-Enterprise」 を選択
- (2) 暗号スイートで「WPA2」を選択
- (3) 「プライマリ RADIUS サーバー」で、「ホスト」にコントローラの IP アドレスを入力。
- (4) 「認証ポート」に「1812」を入力。
- (5) 「認証鍵」に、コントローラと共通の認証鍵を入力。
- (6) 「Apply」をクリック

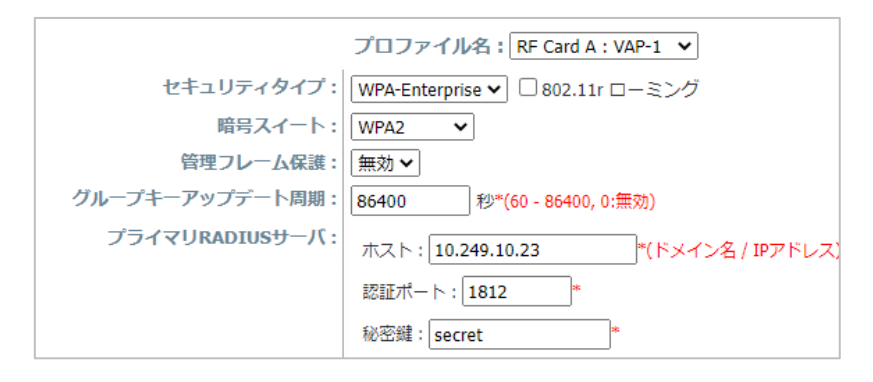

図 3-5 WiFi5 アクセスポイント機器の設定(CAPWAP トンネル無効時)

- 3.2.2 Wi-Fi6 機器での設定
- 「無線」→「セキュリティ設定」にて、「メソッド」で「WPA2-EAP」、「WPA3 Enterprise」
  「WPA3 Enterprise Transition」を任意で選択。
- (2) 「RADIUS 認証サーバー」にコントローラの IP アドレスを入力。
- (3) 「RADIUS 認証ポート」に「1812」を入力。
- (4) 「RADIUS 認証秘密鍵」に、コントローラと共通の認証鍵を入力。
- (5) 「Apply」をクリック

| セキュリティ設定         |            |   |
|------------------|------------|---|
| メソッド             | WPA2-EAP 🗸 |   |
| 暗号化              | CCMP (AES) |   |
| PMF              | Disabled 🗸 |   |
| 802.11k          | X OFF      |   |
| 802.11r          | X) OFF     |   |
| Radius MAC 認証    | X) OFF     |   |
| Radius 認証サーバー    | 10.2.1.50  |   |
| Radius 認証ポート     | 1812       |   |
| Radius 認証秘密鍵     |            | ۲ |
| バックアップ Radius 認証 | X OFF      |   |

図 3-6 WiFi6 アクセスポイント機器の設定(CAPWAP トンネル無効時)

- 3.3 アクセスポイントの設定(スプリットトンネル有効時)
- 3.3.1 Wi-Fi5 機器での設定
- (1)「Wireless」→「セキュリティ」にて、「セキュリティタイプ」で「WPA-Enterprise」 を選択
- (2) 暗号スイートで「WPA2」を選択
- (3) Wi-Fi5 機器でスプリットトンネル有効にすると、802.1X の RADIUS サーバーの設定が 非表示となります。RADIUS サーバーの IP アドレス、認証ポート、秘密鍵の入力の必要 はなく、RADIUS サーバーはコントローラとなります。
- (4) 「Apply」をクリック

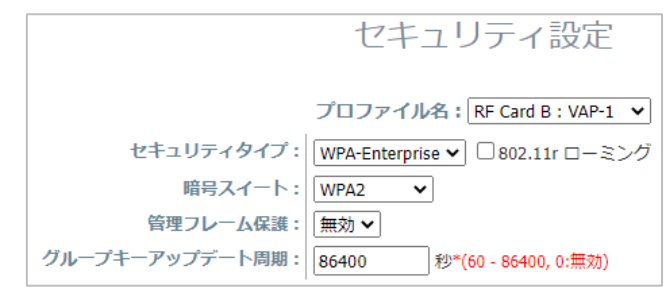

図 3-6 WiFi5 アクセスポイント機器の設定(スプリットトンネル有効時)

- 3.3.2 Wi-Fi6 機器での設定
- (1)「無線」→「セキュリティ設定」にて、「メソッド」で「WPA2-EAP」、「WPA3 Enterprise」
  「WPA3 Enterprise Transition」を任意で選択。
- (2)「RADIUS 認証サーバー」にコントローラの IP アドレスを入力。
- (3)「RADIUS 認証ポート」に「1812」を入力。
- (4)「RADIUS 認証秘密鍵」に、コントローラと共通の認証鍵を入力。
- (5)「Apply」をクリック

| セキュリティ設定         |            |
|------------------|------------|
| メソッド             | WPA2-EAP 🗸 |
| 暗号化              | CCMP (AES) |
| PMF              | Disabled 🗸 |
| 802.11k          | X OFF      |
| 802.11r          | X OFF      |
| Radius MAC 認証    | X OFF      |
| Radius 認証サーバー    | 10.2.1.50  |
| Radius 認証ポート     | 1812       |
| Radius 認証秘密鍵     |            |
| バックアップ Radius 認証 | X OFF      |

図 3-7 WiFi6 アクセスポイント機器の設定(スプリットトンネル有効時)

- 3.4 アクセスポイントの設定(コンプリートトンネル有効時)
- 3.4.1 Wi-Fi5 機器での設定
- (1)「Wireless」→「セキュリティ」にて、「セキュリティタイプ」で「WPA-Enterprise」を選択
- (2)暗号スイートで「WPA2」を選択
- (3)「プライマリ RADIUS サーバー」で、「ホスト」にコントローラの IP アドレスを入力。
- (4)「認証ポート」に「1812」を入力。
- (5)「認証鍵」に、コントローラと共通の認証鍵を入力。
- (6)「Apply」をクリック

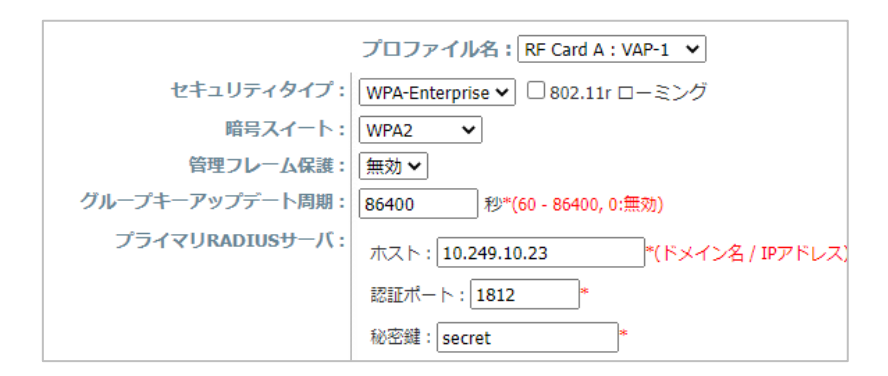

図 3-8 WiFi5 アクセスポイント機器の設定(コンプリートトンネル有効時)

#### 3.4.2 Wi-Fi6 機器での設定

- (1)「無線」→「セキュリティ設定」にて、「メソッド」で「WPA2-EAP」、「WPA3 Enterprise」
  「WPA3 Enterprise Transition」を任意で選択。
- (2)「RADIUS 認証サーバー」にコントローラの IP アドレスを入力。
- (3)「RADIUS 認証ポート」に「1812」を入力。
- (4)「RADIUS 認証秘密鍵」に、コントローラと共通の認証鍵を入力。
- (5)「Apply」をクリック

| セキュリティ設定         |            |
|------------------|------------|
| メソッド             | WPA2-EAP 🗸 |
| 暗号化              | CCMP (AES) |
| PMF              | Disabled 🗸 |
| 802.11k          | X OFF      |
| 802.11r          | X OFF      |
| Radius MAC 認証    | X OFF      |
| Radius 認証サーバー    | 10.2.1.50  |
| Radius 認証ポート     | 1812       |
| Radius 認証秘密鍵     |            |
| バックアップ Radius 認証 | X OFF      |

図 3-9 WiFi6 アクセスポイント機器の設定(コンプリートトンネル有効時)

3.5 仕様上の留意点

コントローラを 802.1X の RADIUS サーバーとして動作させる場合、一般的な RADIUS サー バーと比べ機能が限定されています。エンタープライズ環境で使用する場合には、外部 RADIUS サーバーを別途用意することを推奨いたします。

機能が限定されている点は以下となります。

- (1) 認証ログに認証結果の詳細が表示されない。
- (2) Accounting, Authorization の機能がない。
- (3) 冗長化(EWS5203のみ対応)の動作が一般的な RADIUS サーバーとは異なる。
  一般的な RADIUS サーバーの冗長構成は、Active-Active となりますが、Edgecore 社 EWS コントローラの冗長構成(EWS5203のみ対応)は、Active-Standby となります。アクセスポイント側から見ると、RADIUS サーバーは1台となり、アクセスポイントには、Backup RADIUS サーバーを指定できません。コントローラ故障時の冗長化の切り替えは、コントローラの HA の機能に依存します。

### 4. コントローラの LED の説明

#### 4.1 EWS101

EWS101 のフロントパネルの構成を図 4-1 に、リアパネルの構成を図 4-2 に、LED 表示を 表 4-1 に記載します。

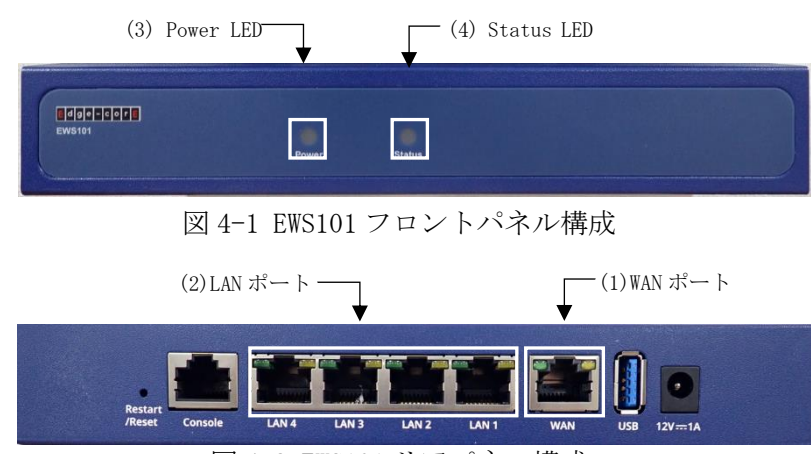

図 4-2 EWS101 リアパネル構成

| No | パネル表示  | 名称         | 左右LED | ステータス | 説明                        |
|----|--------|------------|-------|-------|---------------------------|
| 1  | WAN    | WAN ポート    | 左     | 緑点灯   | データを送受信していない状態            |
|    |        |            | 左     | 緑点滅   | データを送受信している状態             |
|    |        |            | 左     | 消灯    | リンクが切断された状態               |
|    |        |            | 右     | 緑     | 1 Gbit/s 点灯でリンクが確立した状態    |
|    |        |            | 右     | 橙点灯   | 100M・10Mbit/s でリンクが確立した状態 |
|    |        |            | 右     | 消灯    | リンクが切断された状態               |
| 2  | LAN1~4 | LAN ポート    | 左     | 緑点灯   | データを送受信していない状態            |
|    |        |            | 左     | 緑点滅   | データを送受信している状態             |
|    |        |            | 左     | 消灯    | リンクが切断された状態               |
|    |        |            | 右     | 緑点灯   | 1 Gbit/s でリンクが確立した状態      |
|    |        |            | 右     | 橙点灯   | 100M・10Mbit/s でリンクが確立した状態 |
|    |        |            | 右     | 消灯    | リンクが切断された状態               |
| 3  | Power  | Power LED  | -     | 緑点灯   | 電源が供給されている状態              |
|    |        |            | _     | 消灯    | 電源が供給されていない状態             |
| 4  | Status | Status LED | _     | 橙点灯   | システムが起動後の状態               |
|    |        |            | -     | 橙点滅   | システムが起動途中の状態              |

表 4-1 EWS101 LED 表示

#### 4.2 EWS503

EWS5203のフロントパネルの構成を図 4-3 に、フロントパネルの LED 表示を表 4-2 に記載 します。

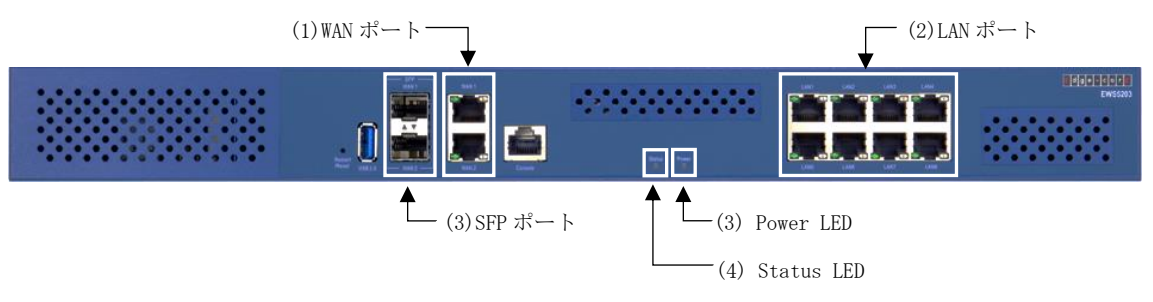

図 4-3 EWS5203 フロントパネル構成

| No | パネル表示                      | 名称         | 左右LED | ステータス | 説明                      |
|----|----------------------------|------------|-------|-------|-------------------------|
| 1  | WAN1 $\sim$ 2              | WAN ポート    | 左     | 緑点灯   | データを送受信していない状態          |
|    |                            |            | 左     | 緑点滅   | データを送受信している状態           |
|    |                            |            | 左     | 消灯    | リンクが切断された状態             |
|    |                            |            | 右     | 緑点灯   | 1 Gbit/s でリンクが確立した状態    |
|    |                            |            | 右     | 橙点灯   | 100Mbit/sでリンクが確立した状態    |
|    |                            |            | 右     | 消灯    | 10Mbit/s でリンクが確立した状態    |
| 2  | LAN1~6                     | LAN ポート    | 左     | 緑点灯   | データを送受信していない状態          |
|    |                            |            | 左     | 緑点滅   | データを送受信している状態           |
|    |                            |            | 左     | 消灯    | リンクが切断された状態             |
|    |                            |            | 右     | 緑点灯   | 1 Gbit/s でリンクが確立した状態    |
|    |                            |            | 右     | 橙点灯   | 100Mbit/sでリンクが確立した状態    |
|    |                            |            | 右     | 消灯    | 10Mbit/s でリンクが確立した状態    |
| 3  | SFP $\cdot$ WAN 1 $\sim$ 2 | SFP ポート    | -     | 緑点灯   | データを送受信していない状態          |
|    |                            |            | -     | 緑点滅   | データを送受信している状態           |
|    |                            |            | -     | 消灯    | リンクが切断された状態             |
| 4  | Power                      | Power LED  | -     | 緑点灯   | 電源が供給されている状態            |
|    |                            |            | -     | 消灯    | 電源が供給されていない状態           |
| 5  | Status                     | Status LED | -     | 青点灯   | 内部ストレージの読み書きが行われている状態   |
|    |                            |            | -     | 青点滅   | 起動途中及び、内部ストレージの読み書きが行われ |
|    |                            |            |       |       | ていない状態                  |

表 4-2 EWS5203 フロントパネル LED 表示

Edgecore Networks 社 EWS コントローラ ユーザーマニュアル補足説明

Copyright(c) 2022 APRESIA Systems, Ltd. 2022年10月初版

APRESIA Systems株式会社 東京都中央区築地二丁目3番4号 築地第一長岡ビル8階 https://www.apresiasystems.co.jp/